## **ICANN Open Data Platform**

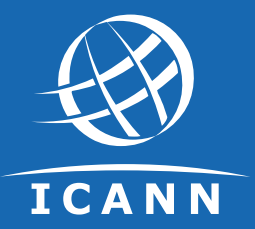

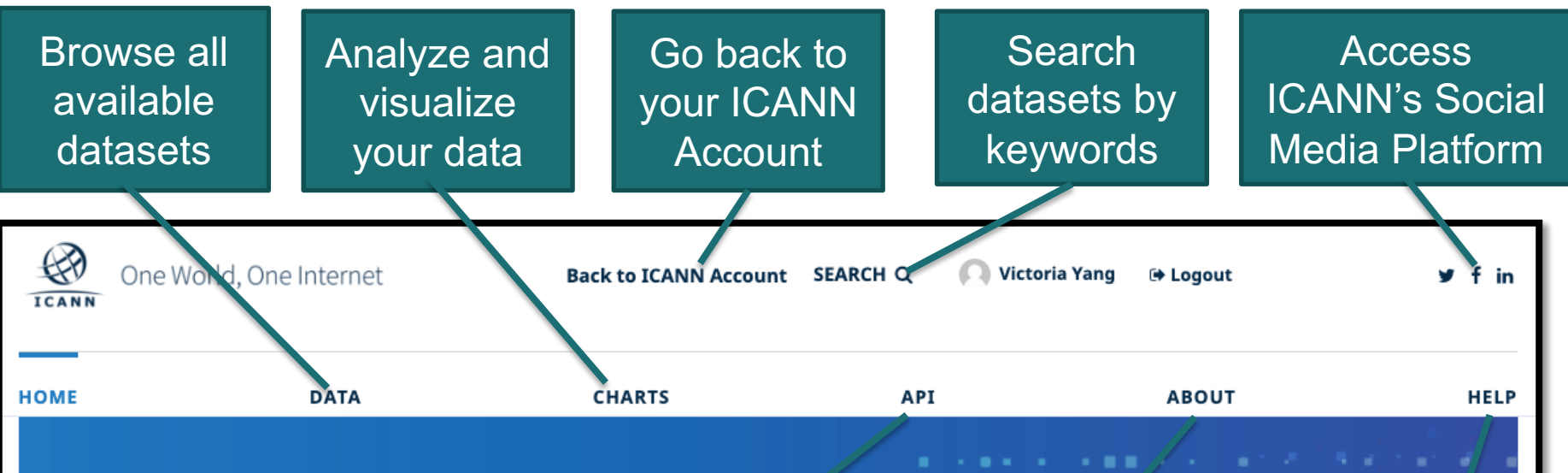

#### Welcome to ICANN Open Data Platform!

The goal of ICANN's Open Data Program is to provide the ICANN community with access to publicly available data. You car, search, browse, view, download, and analyze the available dr ca. Please visit the About page to learn more.

Register to access available data and site features

orp more chout

Search and download dataset using the API

Learn more about Open Data Program and this Platform Check out the Help page for more resources

**OPEN DATA** 

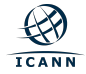

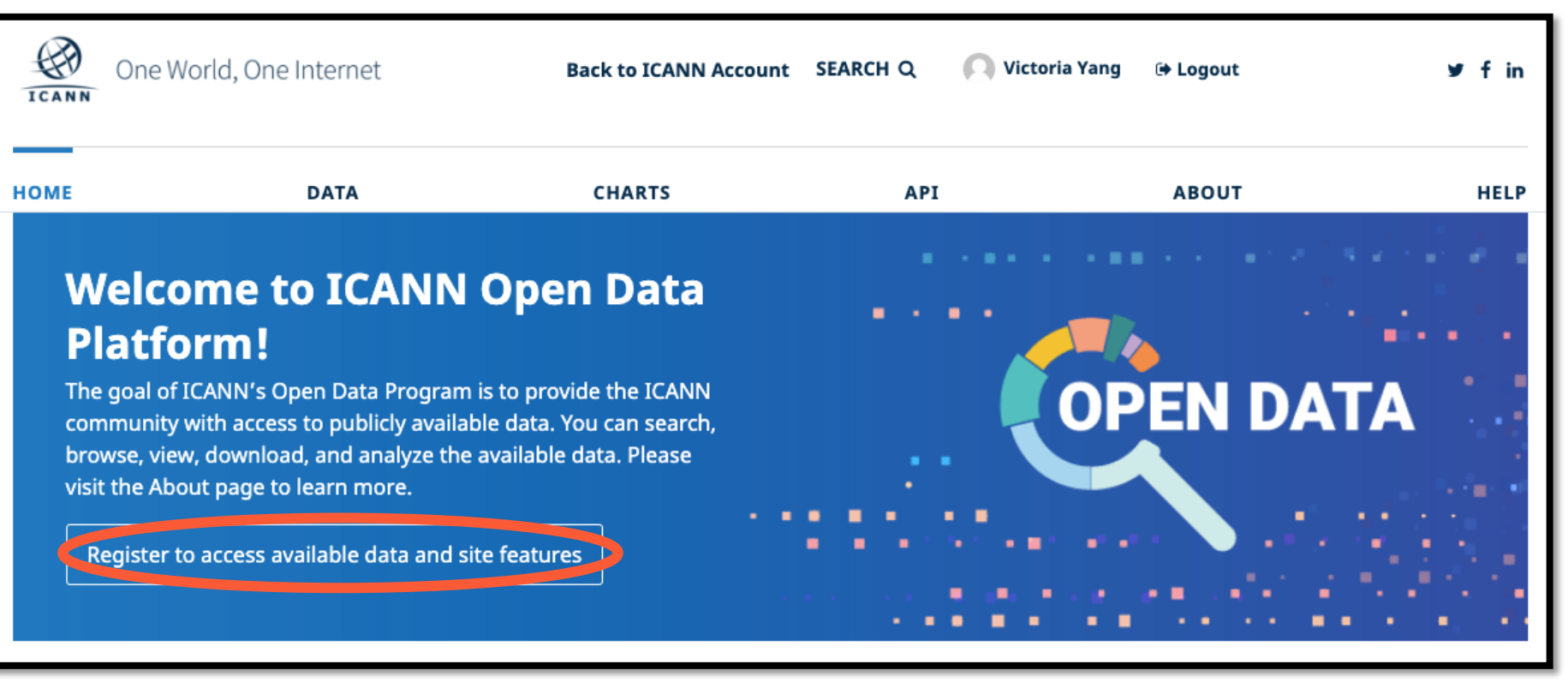

#### By registering, your account will allow you to:

- Access and use all data available on this platform for free
- Search, browse, view, download, and analyze the data, according to the platform's terms and conditions and the license(s) applied to each datasets
- Save customized analyses
- Choose to receive notifications when selected datasets are updated
- Generate API keys and view API quota usage

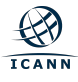

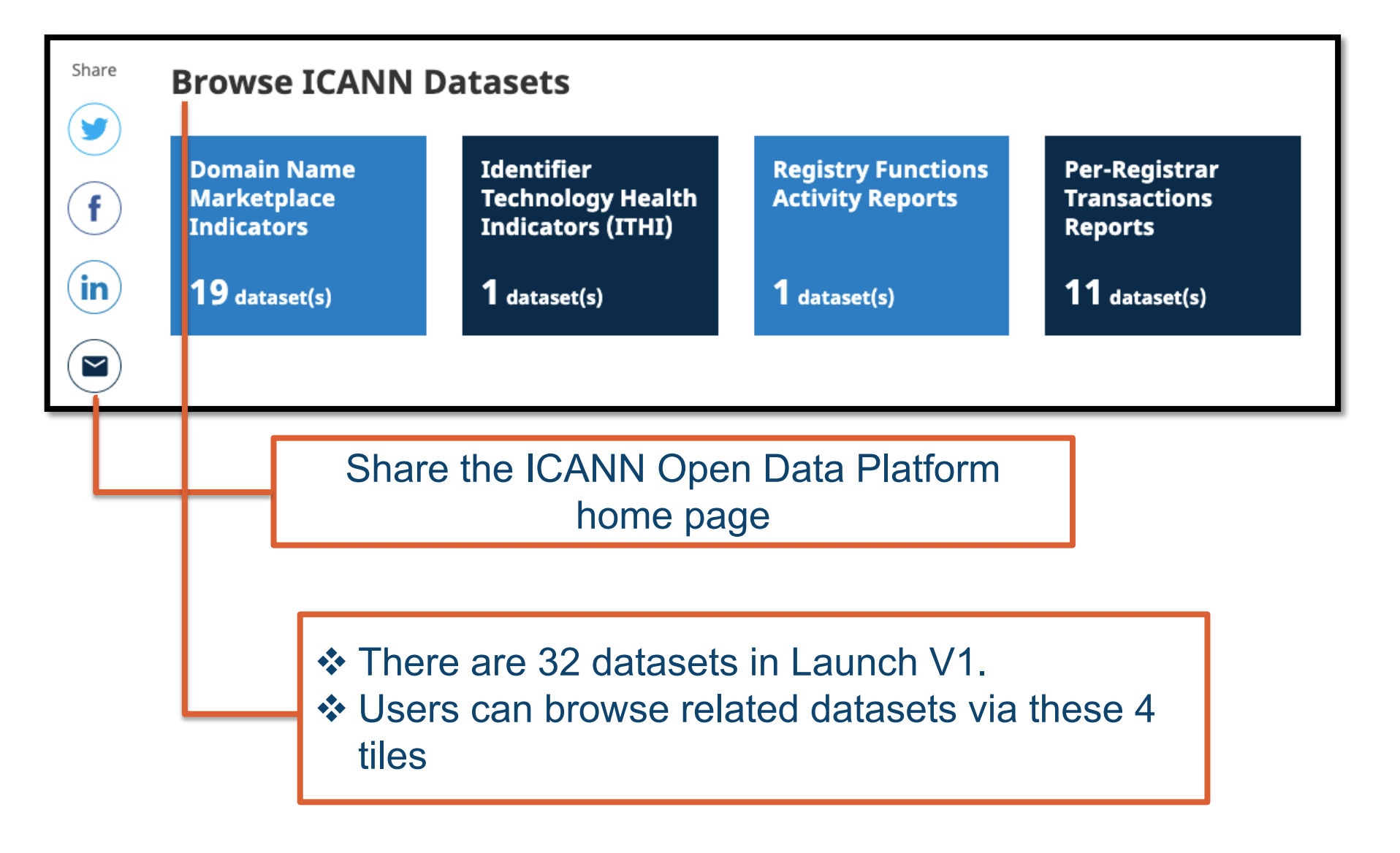

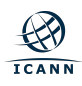

List of latest 5 datasets with either the data or metadata updated List of top 5 datasets with the most downloads

## List of top 5 datasets with the most API calls

#### **Latest Updates**

Number of involuntary gTLD registrar terminations Modified a day ago

Number of involuntary gTLD registry terminations

Modified 4 days ago

<u>Total number of gTLD registry</u> <u>operator and gTLD registrar</u> <u>related complaints</u>

Modified 8 days ago

Number of domains by ICANN region in gTLDs and ccTLDs Modified 9 days ago

Number of distinct gTLD registrar entities (Total and New)

Modified 9 days ago

#### **Most Downloaded**

ITHI: DNS Root Traffic Analysis 8 downloads

Per-Registrar Transactions Report 2009 3 downloads

Number of gTLD registrars accredited and terminated (Total and New) 2 downloads

Number of domains by ICANN region in gTLDs and ccTLDs 2 downloads

Total number of gTLD registry operator and gTLD registrar related complaints 2 downloads

#### Most API Calls

ITHI: DNS Root Traffic Analysis 1225 API calls

Per-Registrar Transactions Report 2009 724 API calls

Number of domains by ICANN region in gTLDs and ccTLDs 548 API calls

Number of domains (by TLD category) 467 API calls

Total number of gTLD registry operator and gTLD registrar related complaints 368 API calls

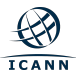

Note: Metrics shown on this screen shot is for demonstration purpose only.

- Check out other ICANN sites
- Connect with us via ICANN Social Media Platforms
- Check out Career Opportunities at ICANN

#### OTHER ICANN SITES

 ICANN.org
 Generic Names Supporting Organization (GNSO)
 Image
 Image
 Image
 Image
 Image
 Image
 Image
 Image
 Image
 Image
 Image
 Image
 Image
 Image
 Image
 Image
 Image
 Image
 Image
 Image
 Image
 Image
 Image
 Image
 Image
 Image
 Image
 Image
 Image
 Image
 Image
 Image
 Image
 Image
 Image
 Image
 Image
 Image
 Image
 Image
 Image
 Image
 Image
 Image
 Image
 Image
 Image
 Image
 Image
 Image
 Image
 Image
 Image
 Image
 Image
 Image
 Image
 Image
 Image
 Image
 Image
 Image
 Image
 Image
 Image
 Image
 Image
 Image
 Image
 Image
 Image
 Image
 Image
 Image
 Image
 Image
 Image
 Image
 Image
 Image
 Image
 Image
 Image
 Image
 Image
 Image
 Image
 Image
 Image
 Image
 Image
 Image
 <t

© 2020 Internet Corporation for Assigned Names and Numbers

Privacy Policy Cookies Policy Terms of Service

Review our Privacy Policy, Cookies Policy and Terms of Service before using the Open Data Platform. We are committed to continually improving this platform. We welcome your feedback, please contact us.

CONNECT WITH US

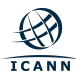

## **Data Page**

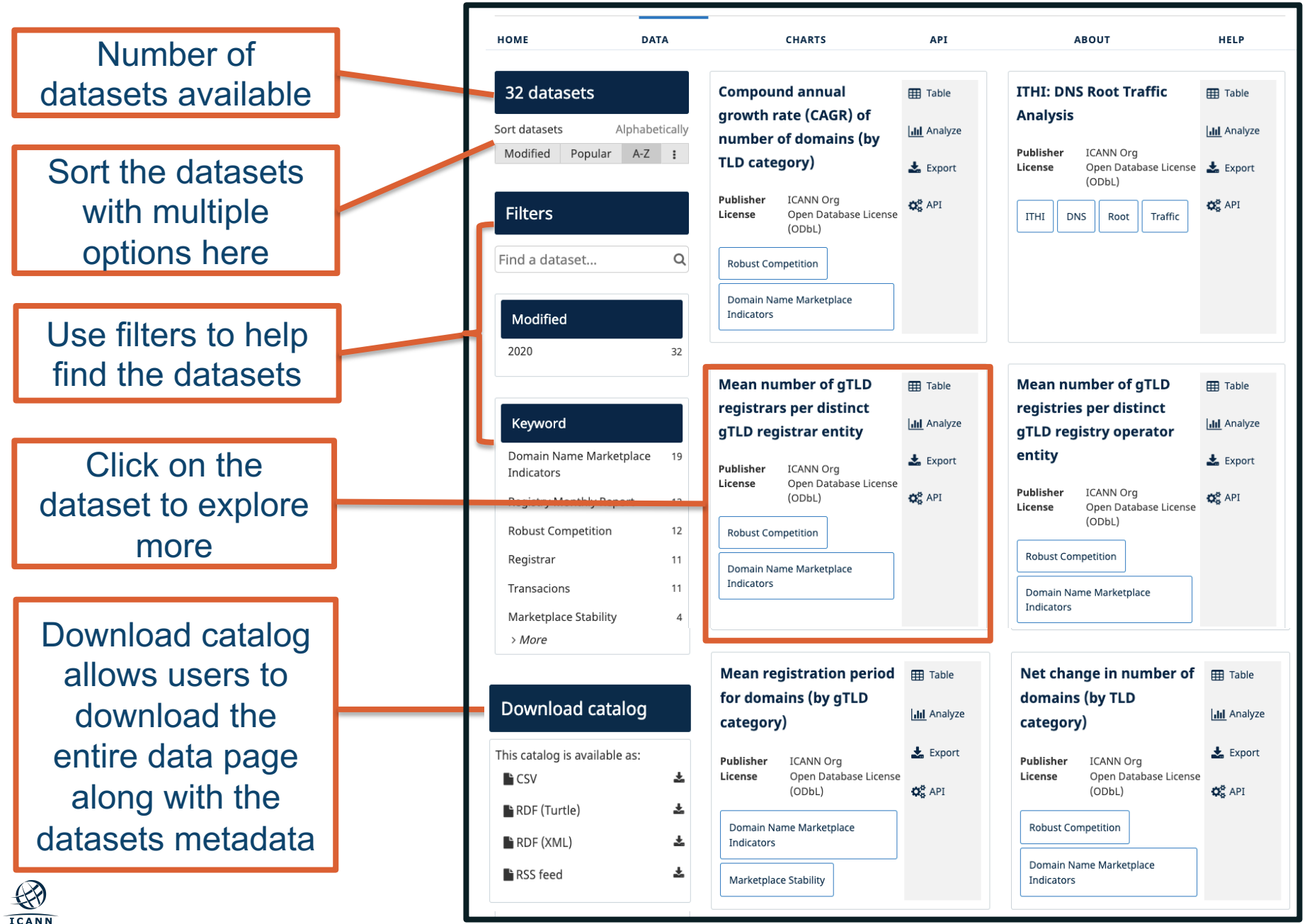

# Select the Information tab to find basic information about the selected dataset

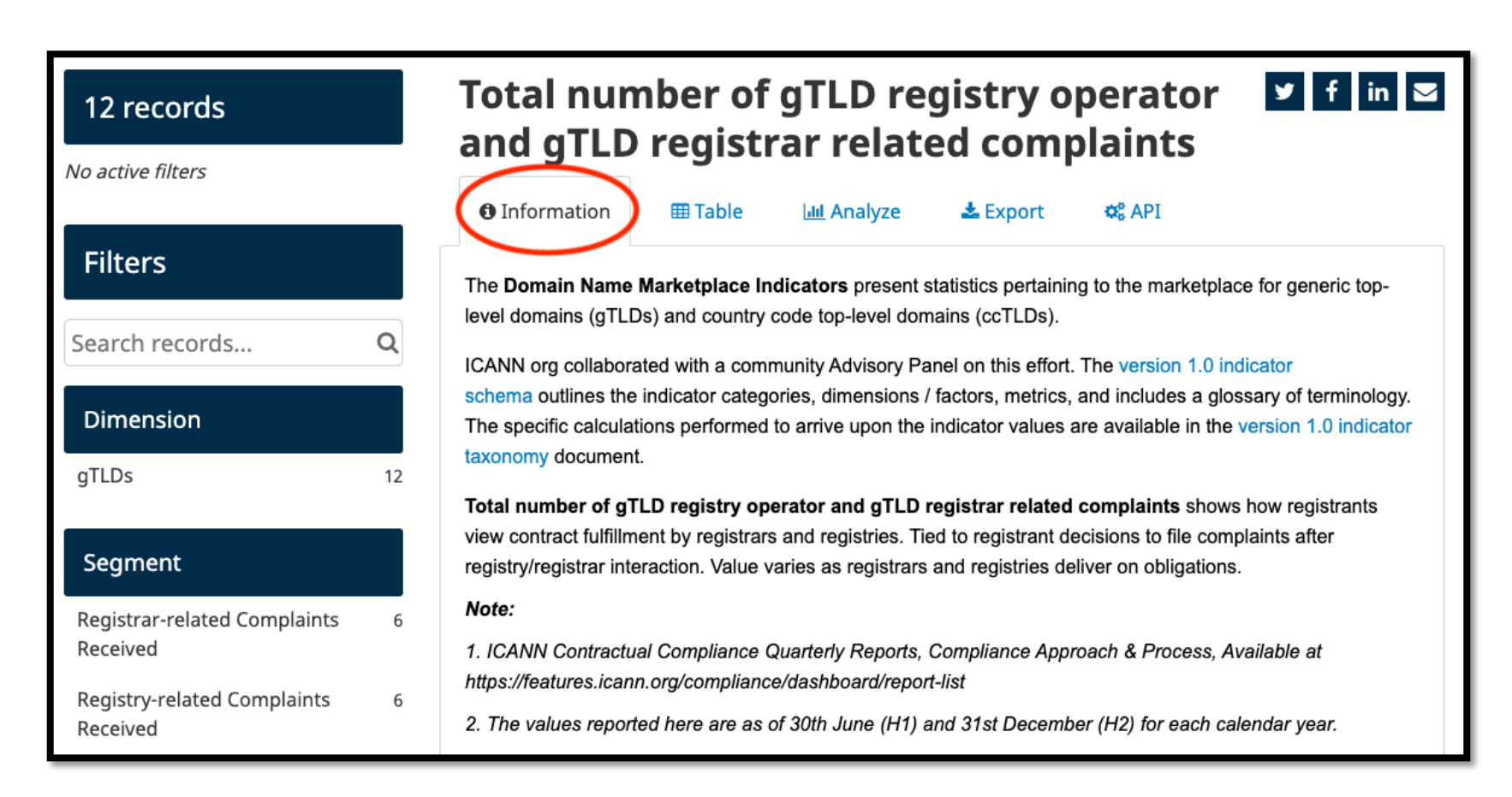

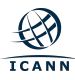

# Select the Table tab to view the data as table

| <b>12 records</b> <i>No active filters</i> |    | Total number of gTLD registry operator       Image: Complete the second second se |           |           |                                  |            |               |  |  |  |
|--------------------------------------------|----|----------------------------------------------------------------------------------------------------|-----------|-----------|----------------------------------|------------|---------------|--|--|--|
| Filters                                    |    | gory                                                                                                    | Indicator | Dimension | Segment                          | Period     | Value 🗘 Notes |  |  |  |
| Search records                             | Q  | ketplace Stability                                                                                                    | MS_1.1    | gTLDs     | Registrar-related Complaints Rec | 2018 H1    | 17,015        |  |  |  |
|                                            |    | ketplace Stability                                                                                                    | MS_1.1    | gTLDs     | Registry-related Complaints Rece | 2017 H2    | 597           |  |  |  |
|                                            |    | ketplace Stability                                                                                                    | MS_1.1    | gTLDs     | Registry-related Complaints Rece | 2018 H2    | 443           |  |  |  |
| Dimension                                  |    | ketplace Stability                                                                                                    | MS_1.1    | gTLDs     | Registrar-related Complaints Rec | 2017 H2    | 24,360        |  |  |  |
|                                            |    | ketplace Stability                                                                                                    | MS_1.1    | gTLDs     | Registrar-related Complaints Rec | 2018 H2    | 17,957        |  |  |  |
| gTLDs                                      | 12 | ketplace Stability                                                                                                    | MS_1.1    | gTLDs     | Registrar-related Complaints Rec | 2019 H1    | 11,845        |  |  |  |
|                                            |    | ketplace Stability                                                                                                    | MS_1.1    | gTLDs     | Registry-related Complaints Rece | 2017 H1    | 882           |  |  |  |
| Segment                                    |    | ketplace Stability                                                                                                    | MS_1.1    | gTLDs     | Registry-related Complaints Rece | 2018 H1    | 543           |  |  |  |
|                                            |    | ketplace Stability                                                                                                    | MS_1.1    | gTLDs     | Registry-related Complaints Rece | 2019 H1    | 1,390         |  |  |  |
| Registrar-related Complaints<br>Received   | 6  | ketplace Stability                                                                                                    | MS_1.1    | gTLDs     | Registrar-related Complaints Rec | 2016 Total | 43,156        |  |  |  |
|                                            | 0  | ketplace Stability                                                                                                    | MS_1.1    | gTLDs     | Registrar-related Complaints Rec | 2017 H1    | 24,650        |  |  |  |
|                                            |    | ketplace Stability                                                                                                    | MS_1.1    | gTLDs     | Registry-related Complaints Rece | 2016 Total | 2,230         |  |  |  |
| Registry-related Complaints<br>Received    | 6  |                                                                                                    |           |           |                                  |            |               |  |  |  |

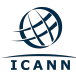

### **Other Examples**

|              |         | 🚯 In | formatio | n  | ⊞ Ta  | ble   | 📶 Analyze        | 📥 Export           | o, API    |                 |       |
|--------------|---------|------|----------|----|-------|-------|------------------|--------------------|-----------|-----------------|-------|
| liters       |         |      | TLD      | \$ | Year  | Month | registrar-nam    | e                  | iana-id 🗘 | total-domains 🗘 | total |
|              |         | 1    | miami    |    | 2018  | 02    | porkbun_mm       |                    | 1,861     | 44              | 23    |
| arch records | Q       | 2    | miami    |    | 2018  | 02    | Hosting Ukrain   | e LLC              | 2,374     | 0               | 0     |
|              |         | 3    | miami    |    | 2018  | 02    | Domain Resear    | ch, LLC            | 2,484     | 0               | 0     |
| 'LD          |         | 4    | miami    |    | 2018  | 10    | Register.com, I  | nc.                | 9         | 14              | 28    |
|              |         | 5    | miami    |    | 2018  | 10    | COREhub, S.R.L   |                    | 15        | 0               | 0     |
| m            | 28,538  | 6    | miami    |    | 2018  | 10    | Tucows Domain    | ns Inc.            | 69        | 147             | 97    |
|              | 20.250  | 7    | miami    |    | 2018  | 10    | 1&1 Internet SI  |                    | 83        | 215             | 284   |
| et           | 28,258  | 8    | miami    |    | 2018  | 10    | Whois Network    | s Co., Ltd.        | 100       | 1               | 4     |
| g            | 20,269  | 9    | miami    |    | 2018  | 10    | Ascio Technolo   | gies, Inc. Danmarl | 106       | 24              | 35    |
|              |         | 10   | miami    |    | 2018  | 10    | Secura GmbH      |                    | 111       | 0               | 0     |
| fo           | 4,744   | 11   | miami    |    | 2018  | 10    | GoDaddy.com,     | LLC                | 146       | 6,174           | 533   |
| niz.         | 3.832   | 12   | miami    |    | 2018  | 10    | PSI-USA, Inc. dl | oa Domain Robot    | 151       | 31              | 20    |
| -            | -,      | 13   | miami    |    | 2018  | 10    | CSC Corporate    | Domains, Inc.      | 299       | 193             | 49    |
| Z            | 3,377   | 14   | miami    |    | 2018  | 10    | Sea Wasp, LLC    |                    | 411       | 0               | 0     |
|              |         | 15   | miami    |    | 2018  | 10    | DomainName,      | Inc.               | 450       | 0               | 0     |
| WOIE         |         | 16   | miami    |    | 2018  | 10    | EnCirca, Inc.    |                    | 455       | 0               | 0     |
|              |         | 17   | miami    |    | 2018  | 10    | DomainSite, In   | c.                 | 466       | 0               | 0     |
| ionth        |         | 18   | miami    |    | 2018  | 10    | Nom-iq Ltd. db   | a COM LAUDE        | 470       | 28              | 11    |
|              | 85 310  | 19   | miami    |    | 2018  | 10    | Epik, Inc.       |                    | 617       | 5,520           | 6     |
|              | 010,510 | 2 0  | miami    |    | 2018  | 10    | Name.com, Inc    |                    | 625       | 112             | 89    |
|              | 85,129  | 21   | miami    |    | 2018  | 10    | IP Mirror Pte Lt | d dba IP MIRROR    | 890       | 0               | 0     |
|              | 84.531  | 22   | miami    |    | 2018  | 10    | Net 4 India Lim  | ited               | 1,007     | 0               | 0     |
|              | 83.936  | Sł   | nare     | Æ  | Embed | Widg  | jet              |                    |           |                 |       |

Use the filter option on the left to refine your search. For example, the Per-Registrar Transactions Report 2018 has approximately 1 million records, users can filter the data table by TLD or month. (see next slide).

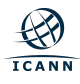

#### **Other Examples**

| 4,744 records     |           | Per-        | Reg        | istı    | rar Tr              | ansactions Rep                   | oort 2       | 018 🔽              | f in 🗷     |
|-------------------|-----------|-------------|------------|---------|---------------------|----------------------------------|--------------|--------------------|------------|
| Active filters Øc | Clear all | Information |            | ⊞ Table | ևև Analyze 🕹 Export | ¢s API                           |              |                    |            |
| TLD info          |           |             | TLD 🗘      | Year    | Month               | registrar-name                   | iana-id 🗘    | total-domains 🗘    | total-name |
|                   |           | 1050        | info       | 2018    | 01                  | 101domain GRS Ltd                | 1,011        | 2,874              | 70         |
|                   |           | 1051        | info       | 2018    | 01                  | 10Dencehispahard SL              | 1,403        | 1,880              | 58         |
| Filters           |           | 1052        | info       | 2018    | 01                  | AB Name ISP                      | 1,371        | 1,451              | 19         |
|                   |           | 1053        | info       | 2018    | 01                  | Abraham Lincoln, LLC             | 2,289        | 11                 | 0          |
|                   |           | 1054        | info       | 2018    | 01                  | Achilles 888, LLC                | 2,290        | 11                 | 0          |
| Search records    | Q         | 1055        | info       | 2018    | 01                  | Address Creation, LLC            | 270          | 20                 | 0          |
|                   |           | 1056        | info       | 2018    | 01                  | Adomainofyourown.com LLC         | 1,158        | 323                | 4          |
| TLD               |           | 1057        | info       | 2018    | 01                  | Alantron Bilisim Ltd Sti.        | 898          | 70                 | 2          |
|                   |           | 1058        | info       | 2018    | 01                  | Alexander the Great, LLC         | 1,702        | 10                 | 0          |
| com               | 28,538    | 1059        | info       | 2018    | 01                  | Alice's Registry, Inc.           | 275          | 197                | 2          |
|                   |           | 1060        | info       | 2018    | 01                  | Allearthdomains.com LLC          | 1,159        | 309                | 2          |
| net               | 28,258    | 1061        | info       | 2018    | 01                  | Alpnames Limited                 | 1,857        | 489                | 95         |
| ora               | 20.269    | 1062        | info       | 2018    | 01                  | Arcanes Technologies             | 3,245        | 43                 | 2          |
| 9                 | 20,205    |             | info       | 2018    | 01                  | Arctic Names, Inc.               | 1,340        | 154                | 0          |
| info              | 4,744     | 1064        | info       | 2018    | 01                  | Ares 888, LLC                    | 2,293        | 6                  | 0          |
| h:                | 2 022     | 1065        | info       | 2018    | 01                  | Ascio Technologies, Inc. Danmarł | 106          | 55,110             | 277        |
| DIZ               | 3,632     | 1066        | info       | 2018    | 01                  | Astutium Limited                 | 1,471        | 126                | 0          |
| xyz               | 3,377     | 1067        | info       | 2018    | 01                  | Atak Domain Hosting Internet ve  | 1,601        | 92                 | 12         |
| Maria             |           | 1068        | info       | 2018    | 01                  | AtlanticFriendNames.com LLC      | 1,157        | 325                | 2          |
| > WORE            |           | 1069        | info       | 2018    | 01                  | Azdomainz LLC                    | 1,391        | 4                  | 0          |
| 14 4h             |           | 1070        | info       | 2018    | 01                  | BB Online UK Limited             | 134          | 257                | 8          |
| Month             |           | 1071        | info       | 2018    | 01                  | Belmontdomains.com LLC           | 1.163        | 303                | 6          |
| 01                | 409       | Sha         | Share 🛕 Em |         | bed Widget          |                                  |              |                    |            |
| 02                | 409       | https:      | //opend    | ata.ica | nn.org/exp          | olore/embed/dataset/per-regist   | trar-transac | tions-report-2018/ | tat 🖪      |
| 03                | 409       |             |            |         |                     |                                  |              |                    |            |

This is the view of the Per-Registrar Transactions Report 2018 by the TLD .info.

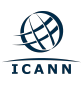

#### Select the Analyze tab to view the data as chart

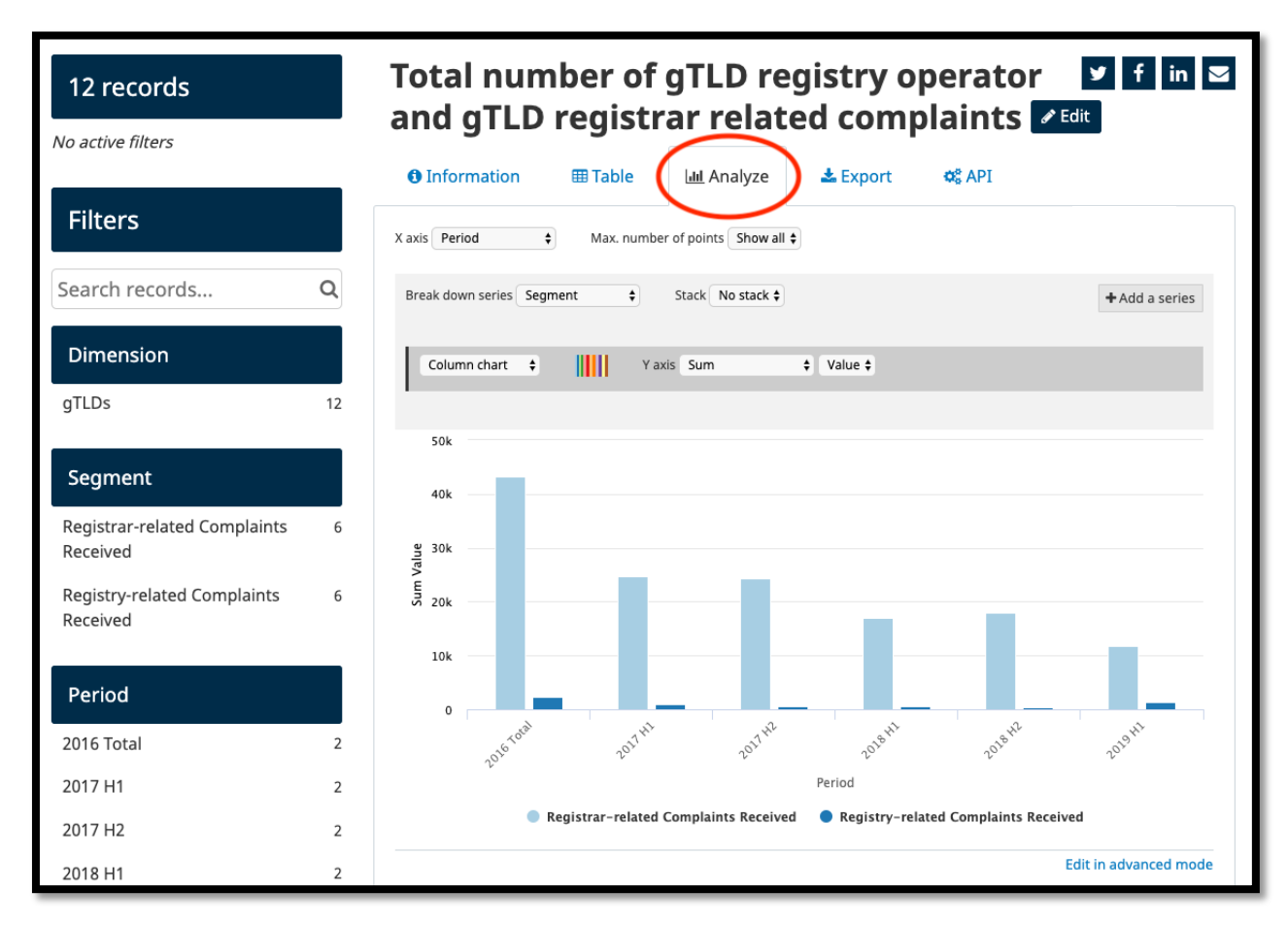

Please visit the Help page for more information and other available resources.

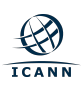

## **Other Examples**

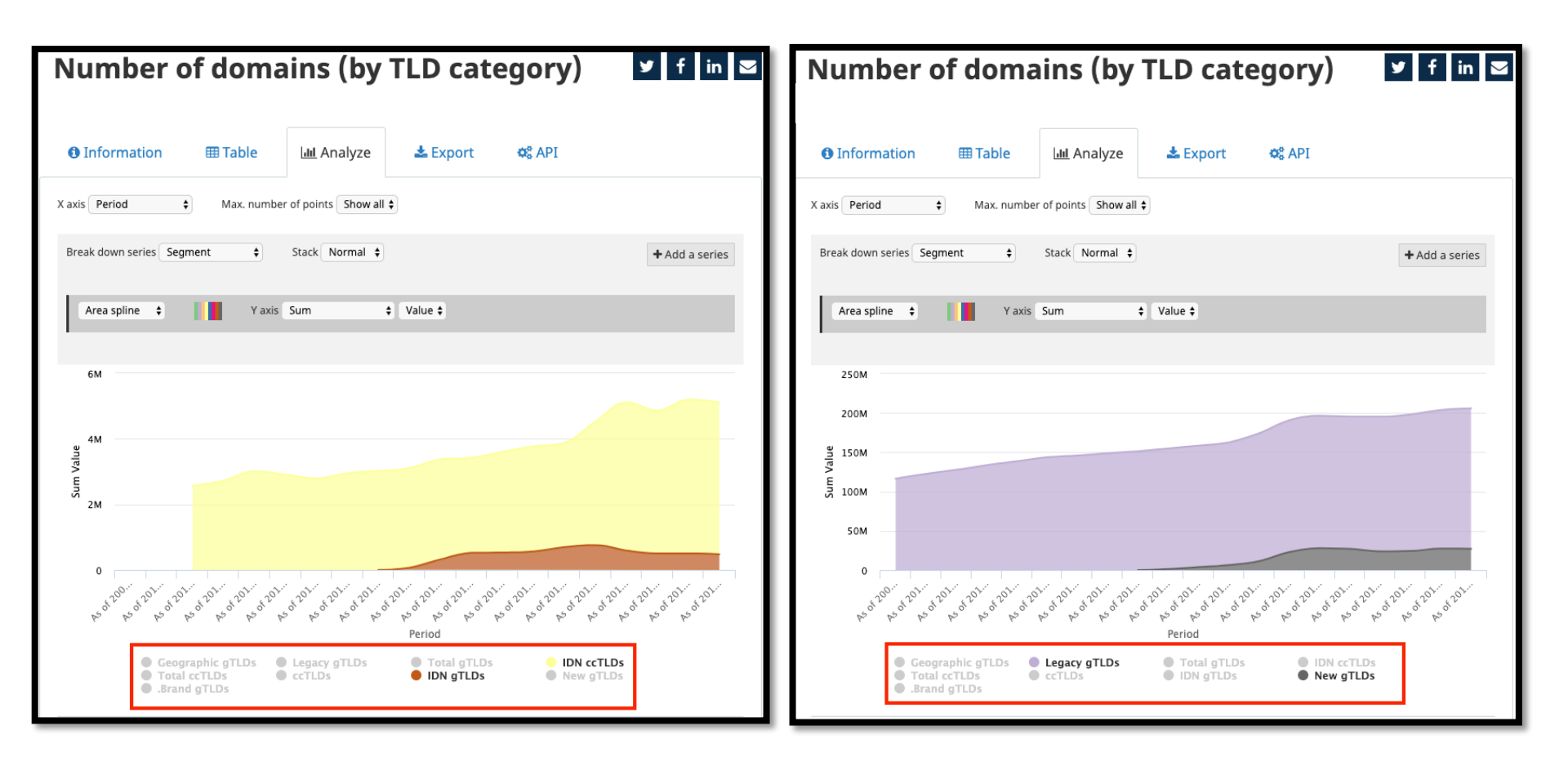

Users can select / unselect the legend element to customize the chart

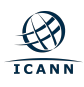

# Select the Export tab to export the dataset in your preferred format

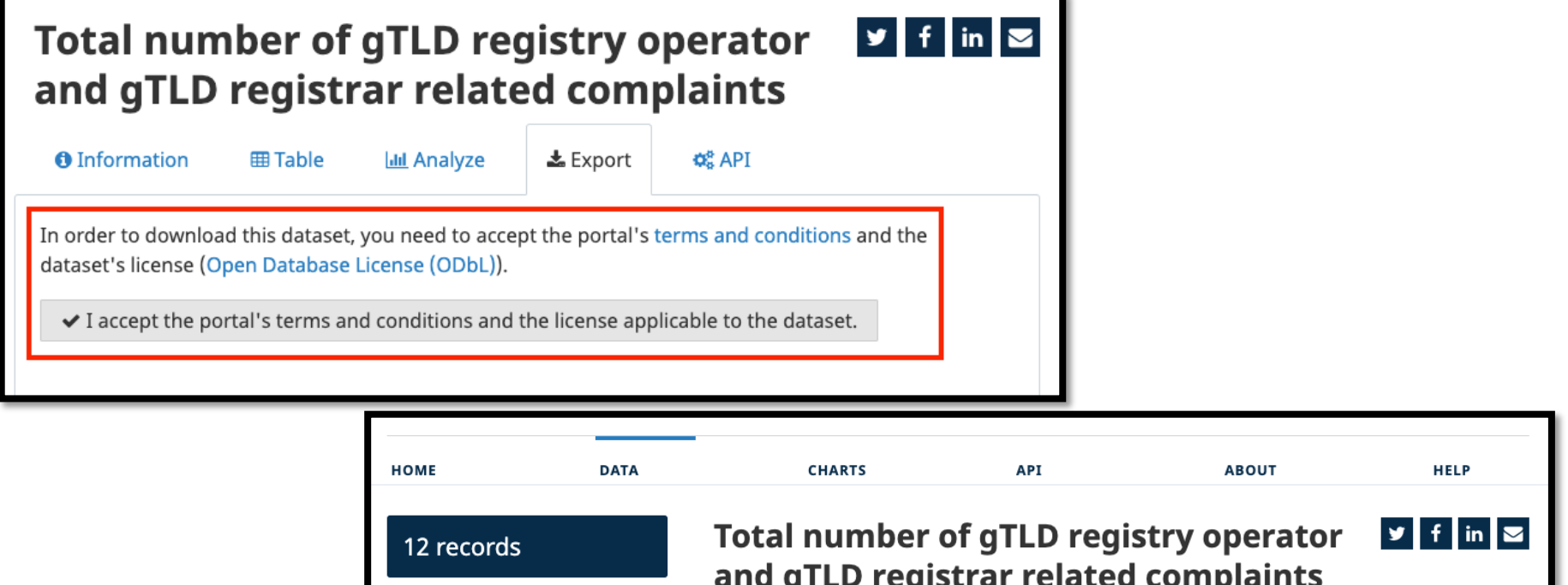

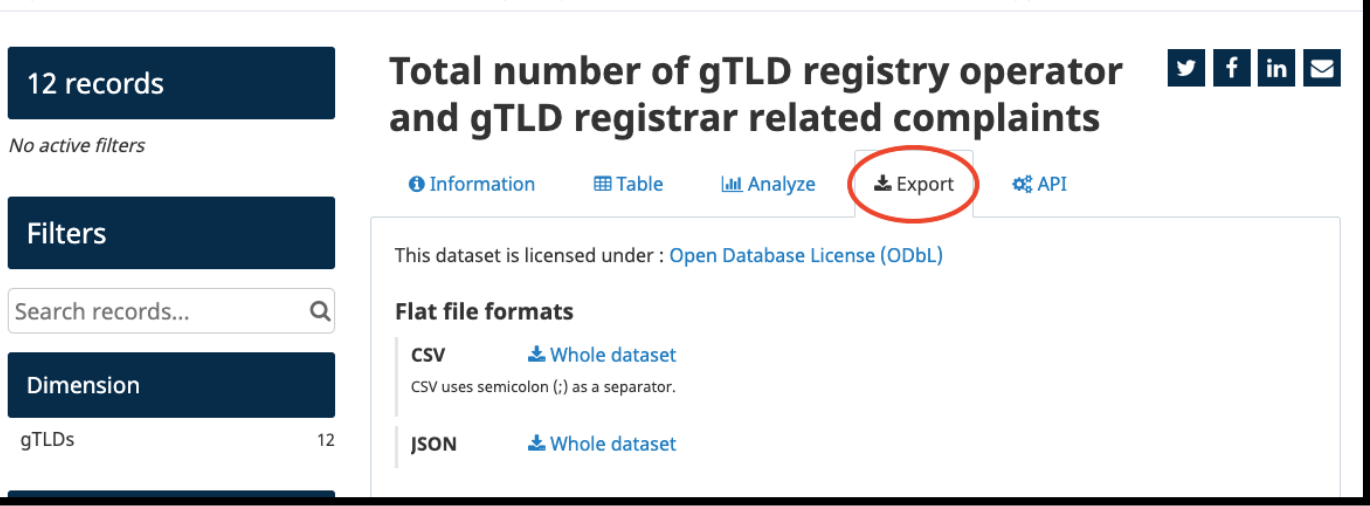

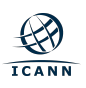

# From any tab, you can share a link to a dataset on social media or by email

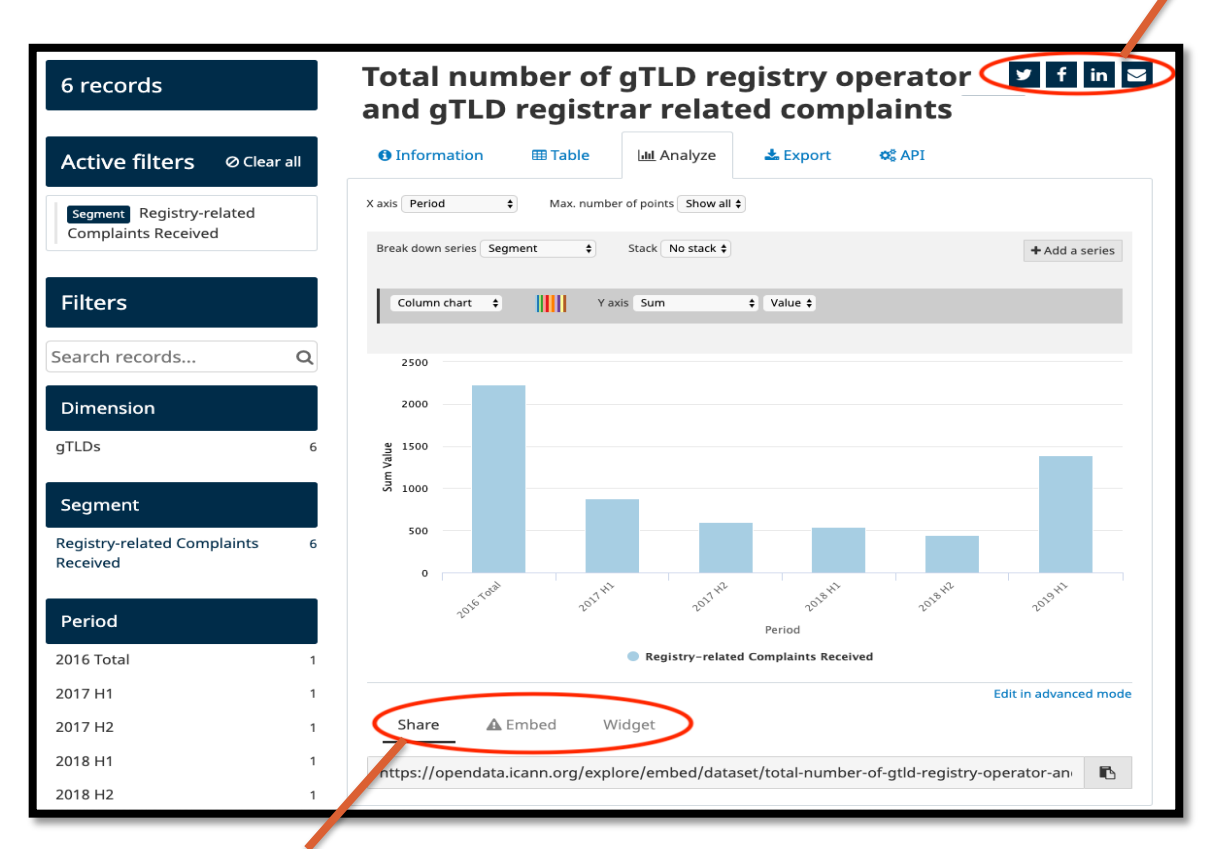

You also can share the dataset via embed or widget features, where applicable:

- Share: Selection will allow you to copy and paste a shareable URL
- Embed: Selection will generate the iframe code of the visualization.
- Widget: Selection will generate the widget code of the visualization.

## **Other Pages:**

#### • Charts page

- With the Chart builder tool, you can visualize multiple datasets on a single customized chart.
- Compare to the Analyze tab on a dataset page, this page will give your more options, such as combining different datasets.

#### • API page

- The API (Application Programming Interface) is an interface for programs to communicate and exchange data.
- Please visit the About page and Help page for more information and available resources.

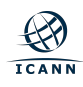

### **ICANN Open Data Platform Launch at ICANN67**

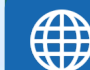

#### Learn more < https://67.schedule.icann.org/meetings/1152530

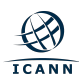

#### **Thank You Very Much**

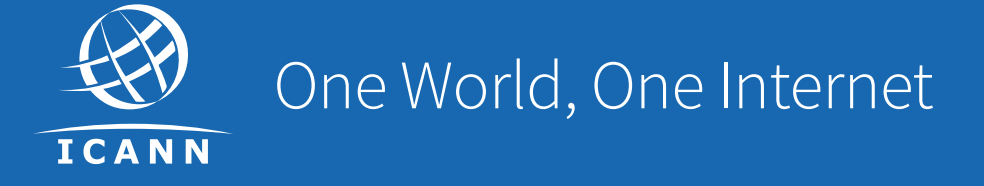

#### Visit us at icann.org

@icann

You Tube

in

in

facebook.com/icannorg

youtube.com/icannnews

flickr.com/icann

linkedin/company/icann

slideshare/icannpresentations

soundcloud/icann